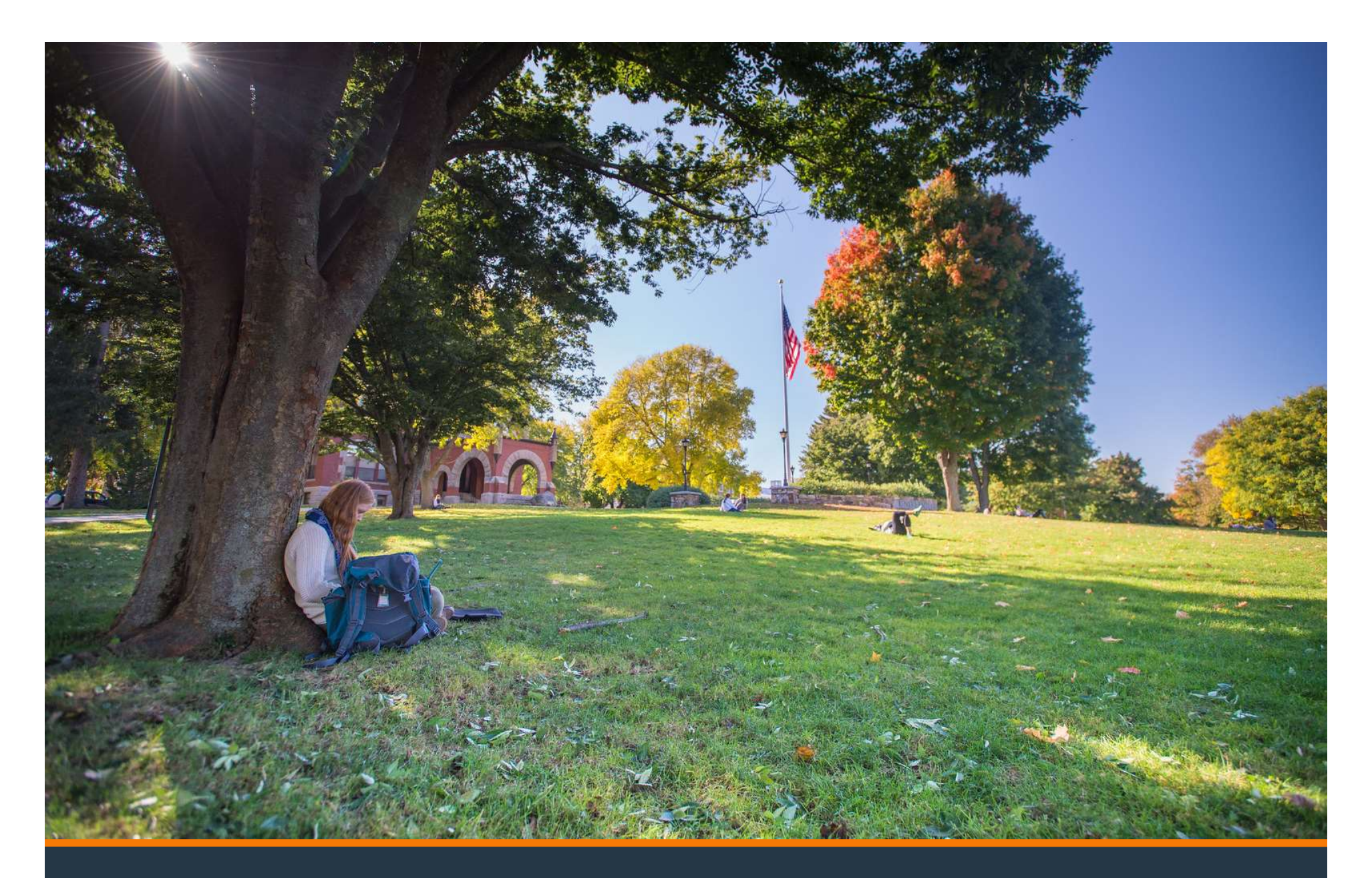

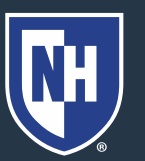

- 1. Log into Webcat
- 2. Under the Billing tab, select View Your Account/Pay Bill

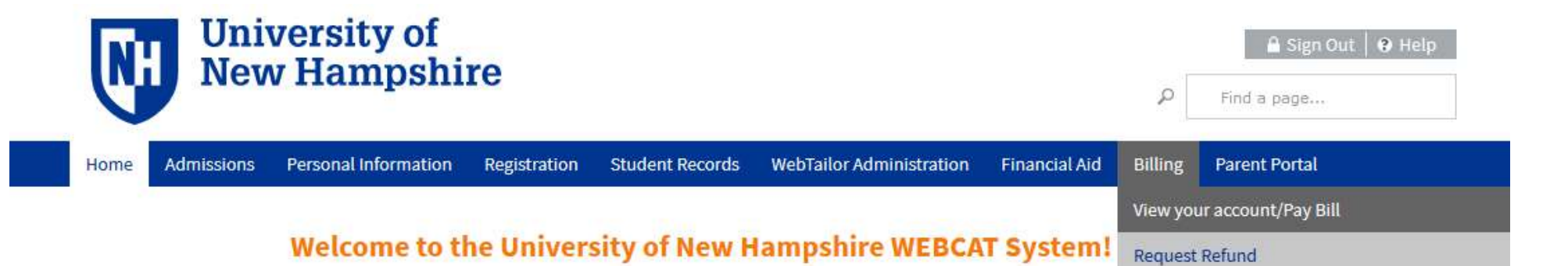

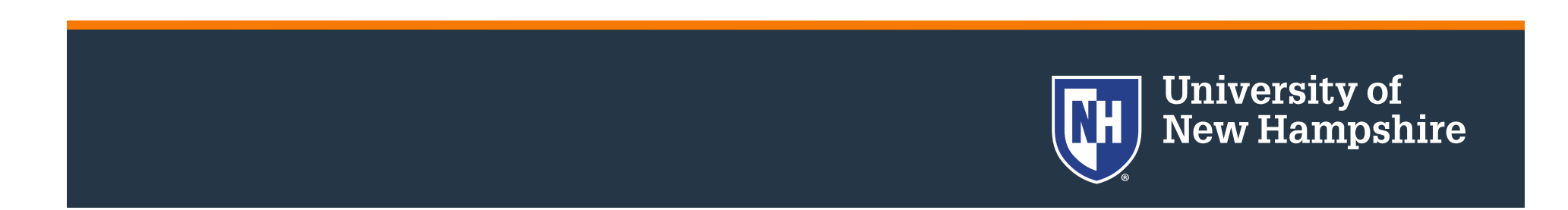

#### This is the Account Summary Screen:

- Below is a real-time account view. To view billing statements by date, select Bill Statement at upper right.
- Students are not officially enrolled for the semester until they are Financially Cleared. Check Clearance Status through the link above.
- To make billing adjustments Account Change Form
- UNH's monthly payment option <u>Nelnet Campus Commerce/TMS</u>
- Detailed listing of services included in Mandatory Fees
- New to UNH? Check out the Financial Checklist for New Students.
- o Tuition Protection Plan: Optional tuition insurance in the event of medical withdrawal
- To request a waiver of an applied late fee Late Fee Petition Form
  - Mailing your payment? Select Bill Statement above, then Print this bill (PDF).
  - Searching for your 9-digit student ID number? Select Bill Statement above. The ID is displayed near the top of the bill.

#### Make Payment to UNH

#### **Request Direct Deposit Refund to Student**

#### Summary:

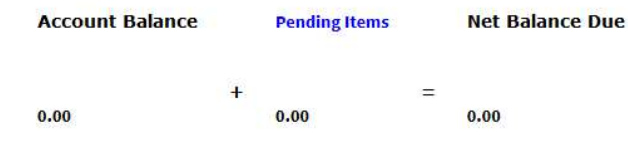

#### Deposits

Total Deposits received (not yet on your account):

0.00

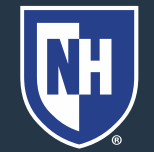

- Below is a real-time account view. To view billing statements by date, select Bill Statement at upper right.
- Students are not officially enrolled for the semester until they are Financially Cleared. Check Clearance Status through the link above.
- To make billing adjustments Account Change Form
- UNH's monthly payment option <u>Nelnet Campus Commerce/TMS</u>
- Detailed listing of services included in Mandatory Fees
- New to UNH? Check out the Financial Checklist for New Students.
- o Tuition Protection Plan: Optional tuition insurance in the event of medical withdrawal
- To request a waiver of an applied late fee Late Fee Petition Form
  - Mailing your payment? Select Bill Statement above, then Print this bill (PDF).
  - Searching for your 9-digit student ID number? Select Bill Statement above. The ID is displayed near the top of the bill.

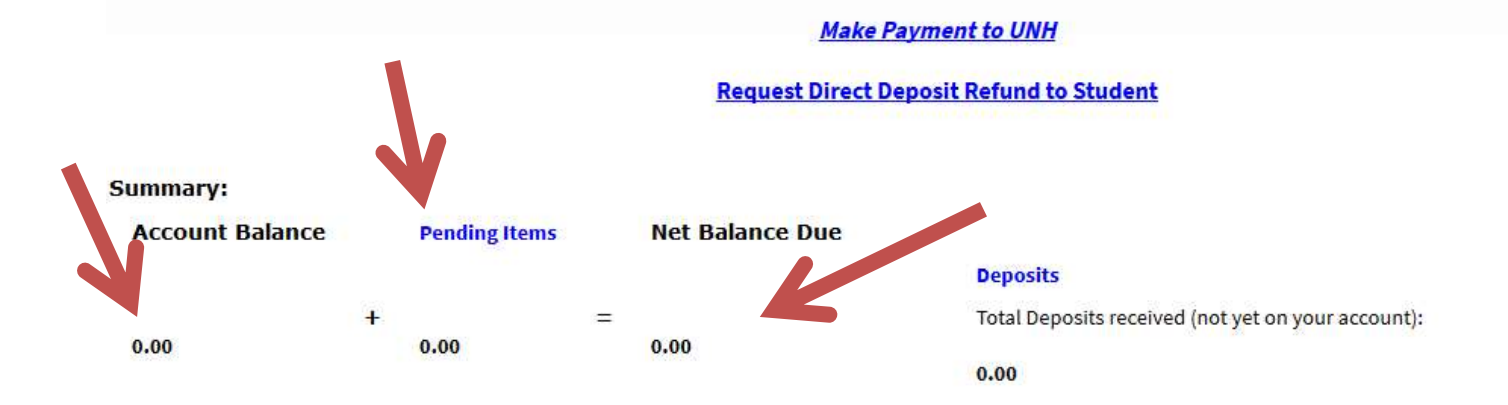

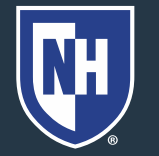

- Account Balance Total amount of charges on the account
- Pending Items Payments UNH is expecting to come onto the account (can include financial aid, VA payments, payment plan installments)
- "Pending items" is clickable to see what is included
- Net Balance Amount to be paid by the student

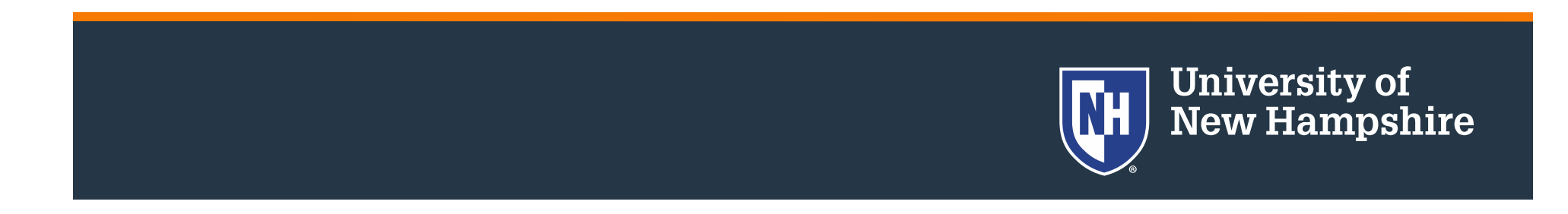

You can make payments from the Account
View as well by clicking Make Payment to UNH

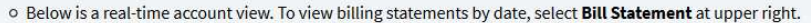

- Students are not officially enrolled for the semester until they are Financially Cleared. Check Clearance Status through the link above.
- To make billing adjustments Account Change Form
- UNH's monthly payment option Nelnet Campus Commerce/TMS
- Detailed listing of services included in Mandatory Fees
- New to UNH? Check out the Financial Checklist for New Students.
- o Tuition Protection Plan: Optional tuition insurance in the event of medical withdrawal
- To request a waiver of an applied late fee Late Fee Petition Form
  - Mailing your payment? Select Bill Statement above, then Print this bill (PDF).
  - Searching for your 9-digit student ID number? Select Bill Statement above. The ID is displayed near the top of the bill.

Make Payment to UNH

**Request Direct Deposit Refund to Studen** 

Summary:

Account Balance Pending Items Net Balance Due + = 0.00 0.00 0.00

#### Deposits

Total Deposits received (not yet on your account):

0.00

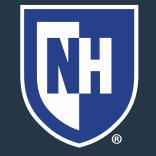

# To view previous bills, click Statement History in the top right corner

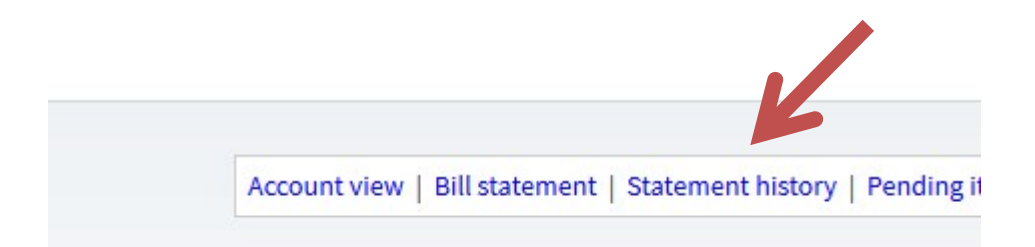

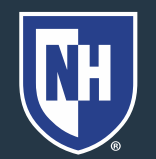

 Previous bills will be listed here, along with amount due and due date

| <b>Billing Date</b> | Amount Due | Due Date         |
|---------------------|------------|------------------|
| Jan 14, 2020        | 0.00       | DUE UPON RECEIPT |
| Dec 14, 2019        | 0.00       | DUE UPON RECEIPT |
| Nov 02, 2019        | 0.00       | DUE UPON RECEIPT |
| Oct 05, 2019        | 0.00       | 31-0CT-2019      |
| Sep 14, 2019        | 0.00       | DUE UPON RECEIPT |
| Jun 08, 2019        | 0.00       | DUE UPON RECEIPT |
| May 10, 2019        | 0.00       | DUE UPON RECEIPT |

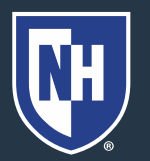

• Click the Billing Date to view that bill

statement

| Billing Date | Amount Due | Due Date         |
|--------------|------------|------------------|
| Jan 14, 2020 | 0.00       | DUE UPON RECEIPT |
| Dec 14, 2019 | 0.00       | DUE UPON RECEIPT |
| Nov 02, 2019 | 0.00       | DUE UPON RECEIPT |
| Oct 05, 2019 | 0.00       | 31-OCT-2019      |
| Sep 14, 2019 | 0.00       | DUE UPON RECEIPT |
| Jun 08, 2019 | 0.00       | DUE UPON RECEIPT |
| May 10, 2019 | 0.00       | DUE UPON RECEIPT |

• This is a snapshot of the account on that date

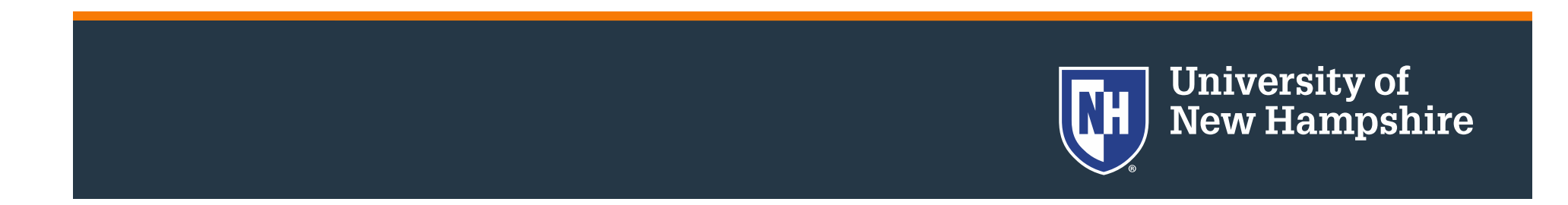

 To see the most current and up-to-date information on the account, return to the Account Summary View

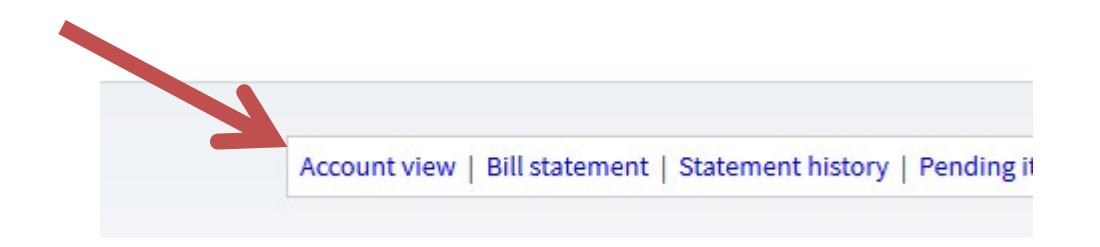

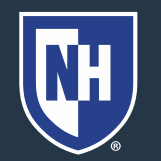

• Scroll down to see all line items on the account for each term.

Summer 2018

- 05-MAY-2018 Electronic Check Payment 26-MAR-2018 Summer Session Tuition/Res UG 26-MAR-2018 Mandatory Tech Fee-Summer 26-MAR-2018 Mandatory Student Service Fee 26-MAR-2018 Summer Registration Fee
- Amounts with a CR mean "credit"

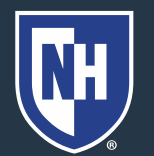

University of New Hampshire

1.975.00 CR

1,792.00

25.00

1.00

138